### MCSJ Payroll- Time & Attendance

A review of all things time & Attendance related. This document contains information on attendance entry, approvals, adjustments, and reporting.

### **Attendance Entry**

### Attendance Batch

Select Personnel>H/R>Attendance>Attendance Batch

<u>Batch Id</u> - If creating a new batch, enter a unique Id and press Enter. If accessing an existing batch, click on the picklist and select the Id. <u>Batch Date</u> - If creating a new batch, enter the default date for the attendance entries. Dates may be changed for each transaction entered in the batch.

With the <u>Batch Entry</u> button selected, click Next to enter or modify attendance. The Batch Entry screen is used to enter new attendance transactions or to modify existing transactions.

While within Batch Entry, you will enter the Emp Id, Date (Attendance transaction date), Attendance Code, and Hours/Days. Pay Type and Rate will default based off the attendance code.

After the batch has been saved, a summary of an individual employee's attendance transactions can be viewed by selecting the employee and then clicking the Employee Totals toolbar button shown in the below figure

|      |          |                    |                        |          |            | Attendence Detek |            |          |         |                  |   |
|------|----------|--------------------|------------------------|----------|------------|------------------|------------|----------|---------|------------------|---|
|      | Add Chr  | dia di Causa di Si | Connert I 🗮 Delete I 🤇 |          | Mala D D r | Attenuance Batch |            |          |         |                  |   |
| 12   | Add      | oit Save A         |                        |          |            | imployee Totals  |            |          |         |                  |   |
| Bato | N: SU    | Current Employ     | vee: ABNER, ADAM K     |          |            |                  |            |          |         |                  |   |
|      | Emp Id   | Name               | Date                   | Day      | Att Code   | Hours/Days       | Start Time | Pay Type | Rate    | Expenditure Acct |   |
|      | ABNER001 | ABNER, ADAM        | 09/09/2020             | WED      | REG        | 8.00             | :          | Regular  | 24.0385 |                  |   |
| INS  | ABNER001 | ABNER, ADAM        | 09/09/2020             | WED      | REG        | .00              |            | Regular  | . 0000  |                  |   |
|      |          |                    |                        |          |            | -                |            |          |         |                  |   |
|      |          |                    |                        | Picklist |            |                  | )          | ĸ        |         |                  |   |
|      |          |                    |                        | REG      | Regular Pa | v                |            |          |         |                  |   |
|      |          |                    |                        | SIC      | Sick       | ·                |            |          |         |                  |   |
|      |          |                    |                        | SPC      | Special    |                  |            |          |         |                  |   |
|      |          |                    |                        | SPEFIRE  | SPECIAL EV | ENTS - FIRE      |            |          |         |                  |   |
|      |          |                    |                        | STORM-OT | STORM PAY  | - OVERTIME       |            |          |         |                  |   |
|      |          |                    |                        | STORMREG | STORM PAY  | - REGULAR        |            |          |         |                  |   |
|      |          |                    |                        | VAC      | Vacation   |                  |            |          |         |                  | > |
|      |          |                    |                        | ZZZ      | NO READ DU | RING IMPORT      |            |          |         |                  | _ |
|      |          |                    |                        |          |            |                  |            |          |         |                  |   |
|      |          |                    |                        |          |            |                  |            |          |         |                  |   |
|      |          |                    |                        |          |            |                  |            |          |         |                  |   |
|      |          |                    |                        |          |            |                  |            |          |         |                  |   |
|      |          |                    |                        |          |            |                  | _          |          |         |                  |   |
|      |          |                    |                        | <u> </u> | K Can      | cel Up           | Down       |          |         |                  |   |

For attendance transactions to post and become eligible for import to Payroll (if applicable), each Attendance Batch must be verified and updated.

#### **Employee Timesheets Attendance Entry**

Select Personnel>H/R>Employee Timesheets

Select the employee and Pay period Dates.

Press Edit and Add on the date you wish to add an attendance code.

| S Employee Timesheets 2                                                                                                    |                                                                                         |                                                                                                    |                                                                                                    |                                                                                  |                                              |  |  |  |
|----------------------------------------------------------------------------------------------------|-----------------------------------------------------------------------------------------|----------------------------------------------------------------------------------------------------|----------------------------------------------------------------------------------------------------|----------------------------------------------------------------------------------|----------------------------------------------|--|--|--|
| Save Cancel O Previous                                                                                                    | 💿 Next 🛛 🔄 Print 🖉 Update Status 🛛 🔞                                                    | Help                                                                                                    |                                                                                                    |                                                                                  |                                              |  |  |  |
| ▼ 002000                                                                                                    | Pay Period:                                                                             | 01/01/2020 🔳 01/31/202                                                                                                    | 0 🔳 🔜 Show Weekends:                                                                                                    |                                                                                  |                                              |  |  |  |
| ADA / ABNER                                                                                                    | Emp Id: ABNER001                                                                        | Position: 00                                                                                                    | 17 EHS VOLUNTEER                                                                                                    |                                                                                  |                                              |  |  |  |
| SAVANNAH BACHOWSKI                                                                                                    | Name: ADAM K ABNER                                                                      | Schedule Id:                                                                                                    |                                                                                                    |                                                                                  |                                              |  |  |  |
| GREGORY BARTZER                                                                                                    | Type: Non Emp 👻 Status: Activ                                                           | e 🚽 👻 Status Date:                                                                                                    |                                                                                                    |                                                                                  |                                              |  |  |  |
| CHARLES BOLTON                                                                                                    | 01/01 (WED)                                                                             | 01,02 (THU)                                                                                                    | 01/03 (FRI)                                                                                                    | 01/06 (MON)                                                                      | 01/07 (TUE)                                  |  |  |  |
| ELIZABETH BRADLEY                                                                                                    | Add Edit Delete Detail                                                                  | Add Edit Delete Detail                                                                                                    | Add Edit Delete Detail                                                                                                    | Add Edit Delete Detail                                                           | Add Edit                                     |  |  |  |
| CELESTE BRISSON                                                                                                    |                                                                                         |                                                                                                    |                                                                                                    |                                                                                  |                                              |  |  |  |
| MICHAEL BRODEN                                                                                                    | Att Code Hours Status                                                                   | Att Code Hours Status                                                                                                    | Att Code Hours Status                                                                                                    | Att Code Hours Status                                                            | Att Code                                     |  |  |  |
| KAILEY CARDER                                                                                                    | 0.00 01a1                                                                               | 00 Draft                                                                                                    |                                                                                                    |                                                                                  |                                              |  |  |  |
| DAVID CARPENTER                                                                                                    |                                                                                         |                                                                                                    |                                                                                                    |                                                                                  |                                              |  |  |  |
| THOMAS CARRINO III                                                                                                    |                                                                                         |                                                                                                    |                                                                                                    |                                                                                  |                                              |  |  |  |
| KIMBERLY CHILDRESS                                                                                                    | Total Hours: 8.00                                                                       | Total Hours: 8.00                                                                                                    | Total Hours: .00                                                                                                    | Total Hours: .00                                                                 | Total                                        |  |  |  |
| FRED COBB (New Hire)                                                                                                    |                                                                                         | 04/00/771/10                                                                                                    |                                                                                                    |                                                                                  | 01/14 (TUE)                                  |  |  |  |
|                                                                                                    | 01/08 (WED)                                                                             | 01/09 (180)                                                                                                    | 01/10 (FRI)                                                                                                    | 01/13 (MON)                                                                      |                                              |  |  |  |
| JERRY COMPTON                                                                                                    | 01/08 (WED)                                                                             | 01/09 (THU)                                                                                                    | 01/10 (FRI)                                                                                                    | 01/13 (MON)                                                                      | 01/14(102)                                   |  |  |  |
| JERRY COMPTON<br>RYELLE COY                                                                                                    | Add Edit Delete Detail                                                                  | Add Edit Delete Detail                                                                                                    | Add Edit Delete Detail                                                                                                    | Add Edit Delete Detail                                                           | Add Edit                                     |  |  |  |
| JERRY COMPTON<br>RYELLE COY<br>KAREN DAUB                                                                                                    | Add Edit Delete Detail<br>Att Code Hours Status                                         | Add Edit Delete Detail<br>Att Code Hours Status                                                                                                  | Add Edit Delete Detail<br>Att Code Hours Status                                                                              | Add Edit Delete Detail<br>Att Code Hours Status                                  | Add Edit<br>Att Code                         |  |  |  |
| JERRY COMPTON<br>RYELLE COY<br>KAREN DAUB                                                                                                    | Add Edit Delete Detail<br>Att Code Hours Status                                         | Add Edit Delete Detail<br>Att Code Hours Status                                                                                                  | O1/10 (FRI)       Add     Edit       Delete     Detail       Att     Code       Hours     Status                             | Add Edit Delete Detail<br>Att Code Hours Status                                  | Add Edit<br>Att Code                         |  |  |  |
| JERRY COMPTON<br>RYELLE COY<br>KAREN DAUB<br>DANIEL DEL MUNICO                                                                                                    | Add Edit Delete Detail<br>Att Code Hours Status                                         | Add Edit Delete Detail<br>Att Code Hours Status                                                                                                  | O1/10 (FRI)           Add         Edit         Delete         Detail           Att         Code         Hours         Status | Add Edit Delete Detail<br>Att Code Hours Status                                  | Add Edit<br>Att Code                         |  |  |  |
| JERRY COMPTON<br>RYELLE COY<br>KAREN DAUB<br>DAMEL DEL MINDO<br>1100-00<br>1200-00                                                                                   | Add Edit Delete Detail<br>Att Code Hours Status                                         | Add Edit Delete Detail<br>Att Code Hours Status                                                                                                  | DT/T0 (FRI)<br>Add Edit Delete Detail<br>Att Code Hours Status                                                               | O()/3(X/O(N)<br>Add Edit Delete Detail<br>Att Code Hours Status                  | Add Edit<br>Att Code                         |  |  |  |
| JERRY COMPTON<br>RYELLE COY<br>KAREN DAUB<br>DAMEL DEL MINIPO<br>+ 1100-00<br>+ 1200-00<br>+ 1210-00                                                                 | O()/06 (VED)<br>Add Edit Delete Detail<br>Att Code Hours Status                         | Add Edit Delete Detail<br>Att Code Hours Status                                                                                                  | DT/TO (FRI)<br>Add Edit Delete Detail<br>Att Code Hours Status                                                               | O()/3 (X/ON)<br>Add Edit Delete Detail<br>Att Code Hour's Status                 | Add Edit<br>Att Code                         |  |  |  |
| JERRY COMPTON<br>RYELLE COY<br>KAREN DAUB<br>DAMIEL DE MILINOO<br>+ 1000-00<br>+ 1200-00<br>+ 1220-00<br>+ 1220-00                                                   | Diyos (WED) Add Edit Delete Detail Att Code Hours Status Total Hours:                   | Add Edit Delete Detail Att Code Hours Status Total Hours:                                                                                        | OT/JO(RRI)<br>Add Edit Delete Detail<br>Att Code Hours Status<br>Total Hours:                                                | Total Hours:                                                                     | Add Edit<br>Att Code                         |  |  |  |
| JERRY COMPTON<br>RYELLE COY<br>KAREN DAUB<br>DANNEL DEL MINIPO<br>1100-00<br>1200-00<br>1220-00<br>1220-00<br>1240-00                                                | 01/08 (WED) Add Edit Delete Detail Att Code Hours Status Total Hours: .00 01/15 (WED)   | 01/02 (HU)<br>Add Edit Delete Detail<br>Att Code Hours Status<br>Total Hours: .00<br>01/16 (THU)                                                 | 01/10 (FRI)<br>Add Edit Delete Detail<br>Att Code Hours Status<br>Total Hours: .00<br>01/17 (FRI)                            | 01/33 (MON)<br>Add Edit Delete Detail<br>Att Code Hours Status<br>Total Hours:   | Add Edit<br>Att Code<br>Total                |  |  |  |
| JERRY COMPTON<br>RVELLE COY<br>KAREN DAUB<br>DAMEL OCI ALIADOO<br>> 1200-00<br>> 1200-00<br>> 1200-00<br>> 1200-00<br>> 1200-00<br>> 1200-00<br>> 1300-00            | 01/08 (WED) Add Edit Delete Detail Att Code Hours Status Total Hours: .00 01/15 (WED) C | OLOG (HU)       Add       Edit       Delete       Detail       Att       Code       Hours       Status                                           | 01/10 (FRI)<br>Add Edit Delete Detail<br>Att Code Hours Status<br>Total Hours: .00<br>01/17 (FRI)                            | 01/31 (MON) Add Edit Delete Detail Att Code Hours Status Total Hours:            | Add Edit<br>Att Code<br>Total                |  |  |  |
| JERRY COMPTON<br>RYELLE COY<br>KAREN DAUB<br>DAMEL DE LUINDO<br>+ 1200-00<br>+ 1220-00<br>+ 1220-00<br>+ 1220-00<br>+ 1220-00<br>+ 1220-00<br>+ 1300-00<br>+ 1350-00 | 01/08 (WED) Add Edit Defete Detail Att Code Hours Status Total Hours                    | Add Edit Delete Detail<br>Att Code Hours Status<br>Total Hours:                                                                                  | 01/10 (FRI)<br>Add Edit Delete Detail<br>Att Code Hours Status<br>Total Hours: .00<br>01/17 (FRI)                            | O() A 3 (MON)<br>Add Edit Delete Detail<br>Att Code Hours Status<br>Total Hours: | Add Edit<br>Att Code<br>Total<br>01/21 (TUE) |  |  |  |
| JERRY COMPTON<br>RYELLE COY<br>KAREN DAUB<br>DAMEL DE MINDO<br>100-00<br>1200-00<br>1220-00<br>1220-00<br>1220-00<br>1320-00<br>1300-00<br>1350-00<br>1360-00        | V)/05 (WED) Add Edit Delete Detail Att Code Hours Status Total Hours                    | Ological       Add       Edit       Delete       Detail       Att       Code       Hours       Status       01/16 (THU)       Status       16.80 | 01/J0(FRI)<br>Add Edit Delete Detail<br>Att Code Hours Status<br>Total Hours: .00<br>01/17 (FRI)                             | 01/33 (KOOK)<br>Add Edit Delete Detail<br>Att Code Hours Status<br>Total Hours:  | Add Edit<br>Att Code<br>Total<br>01/21 (TUE) |  |  |  |

Press Save. All Time entered on time sheets will default to draft.

### Attendance App (Employee Self Service) Attendance Entry

On the MCSJ johns Attendance App Employees can enter and submit their time on their timesheets.

- (1) Log in with City ID, MCSJ Username and password.
- (2) Once logged in go to "Timesheets" for the menu in the upper lefthand corner.
- (3) Select the day and press the "+" in the upper left corner.
- (4) Add the attendance code and press the check mark in upper left-hand corner.
- (5) Select "Submit Time" from the menu item.
- (6) Input the begin and end date and update the status from "Draft to submitted"

| 11:27<br>• Employee Info | ul ≎ □<br>+ | 11:28<br>+ ≡ |    |       | Timesheet |      | al      | ≈ ⊡<br>+ | 11:29 at ♥ □<br>← 09/21/2021 ✓                                                                                                    |
|--------------------------|-------------|--------------|----|-------|-----------|------|---------|----------|----------------------------------------------------------------------------------------------------|
| Timesheet                | ,           |              |    | Sente | amhar     | 2021 |         | >        | Attendance Code Q                                                                                                    |
| Submit Time              | 59          |              |    |       | under     |      | -       | <u>-</u> | BEREAVE                                                                                                    |
| \$ Paycheck History      | -           | Su           | M  | IU    | vv        | In   | F       | Sa       | Attendance Descript                                                                                                    |
| 🚔 Leave Balances         | 11          | 29           | 30 | 31    | 1         | 2    | 3<br>10 | 4        | Bereavement Day                                                                                                    |
| Send Feedback            | 18          | 12           | 13 | 14    | 15        | 16   | 17      | 18       | Hours                                                                                                    |
| © About                  | 25          | 19           | 20 | 21    | 22        | 23   | 24      | 25       | 8.00                                                                                                    |
| ヨ Log Out                | 2           | 26           | 27 | 28    | 29        | 30   | 1       | 2        | Рау Туре                                                                                                    |
|                          | 9           | 3            | 4  | 5     | 6         | 7    | 8       | 9        | Regular                                                                                                    |
|                          |             |              |    |       |           |      |         |          | Rate Q                                                                                                    |
|                          |             |              |    |       |           |      |         |          | 15.3000                                                                                                    |
|                          |             |              |    |       |           |      |         |          | Budget Account Q                                                                                                    |
|                          |             |              |    |       |           |      |         |          | Budget Account                                                                                                    |
|                          |             |              |    |       |           |      |         |          | Budget Descript                                                                                                    |
|                          |             |              |    |       |           |      |         |          | Budget Descript                                                                                                    |
|                          |             |              |    |       |           |      |         |          | Entry Descript                                                                                                    |
|                          |             |              |    |       |           |      |         |          |                                                                                                    |
|                          |             |              |    |       |           |      |         |          | Cheture Control Control Contro |
|                          |             |              |    |       |           |      |         |          | Status                                                                                                    |
|                          |             |              |    |       |           |      |         |          | Draft                                                                                                    |
|                          |             |              |    |       |           |      |         |          | Tracking Id Q                                                                                                    |
|                          |             |              |    |       |           |      |         |          |                                                                                                    |
|                          |             |              |    |       |           |      |         |          | Start Time                                                                                                    |
|                          |             |              |    |       |           |      |         |          | 12:00am                                                                                                    |
|                          |             |              |    |       |           |      |         |          |                                                                                                    |

| 11:30<br><b>=</b>  | Submit Time | <mark>רן</mark> לאיי<br>ס |
|--------------------|-------------|---------------------------|
| Begin Date         |             |                           |
| 09/09/2021         |             |                           |
| End Date           |             |                           |
| 09/09/2021         |             |                           |
| Update status      |             |                           |
| Draft to Submitted |             |                           |
|                    |             |                           |

Include any Draft time prior to begin date 🗹

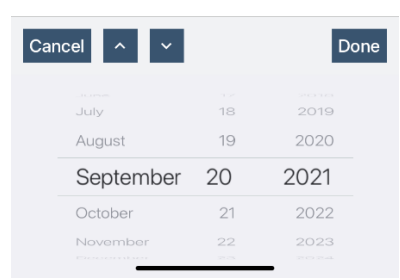

\*Note: Screen shots shown in sequential order Attendance Approvals

### Attendance Auto Approval

Select Personnel>H/R>Attendance>Attendance

The attendance auto approval routine takes all submitted time for a date range, department, and pay period and puts it to an approved status. To run for all departments, leave blank for all.

## edmunds<br/>EDGE<br/>|virtual

| © Att                              | endance Auto Approval 📒 🗖   |
|------------------------------------|-----------------------------|
| Next X Close ? Help                |                             |
|                                    |                             |
|                                    |                             |
|                                    |                             |
| Pay Period:                        | WEEKLY weekly schedule      |
| Date Range:                        | 01/01/2020 🔳 01/31/2020 🔳 🛄 |
| Range of Dept Ids (Blank for All): | to                          |
| Status Change:                     | Approve -                   |
|                                    | Verification Listing        |
|                                    | O Update                    |
|                                    |                             |
|                                    |                             |
|                                    |                             |
|                                    |                             |
|                                    |                             |

\*Note: This routine will give you a warning if the employee does not have enough available time to take.

| September 9, 2021<br>02:07 PM                                       | Attendar            | CITY OF A            | ANYWHERE<br>Verification Listing |             |         | Page No: 1 |
|---------------------------------------------------------------------|---------------------|----------------------|----------------------------------|-------------|---------|------------|
| Pay Period: WEEKLY Date Range: 01/01/                               | 20 to 01/           | /31/20               | Range of Depts: Fi               | rst to Last |         |            |
| Emp Id Name                                                         |                     | Dept Id              | Emp Statu                        | IS          |         |            |
| Date Att Code Pay Type<br>Charge Account Charge Accour              | Hours<br>nt Descrip | Description<br>ption | Tracking                         | Id          | Rate    |            |
| ABNER001 ABNER, ADAM K                                              |                     | 0000-02              | Active                           |             |         |            |
| 01/01/20 WED PERS Admin                                             | 8.00                |                      |                                  |             | 24.0385 |            |
| WARNING: The date selected is more than<br>01/31/20 FRI REG Regular | 60 days p<br>8.00   | prior to today       | y.                               |             | 24.0385 |            |
| WARNING. THE Gate selected is more than                             | oo uays p           | intoin co coua       | y -                              | Hours       |         |            |
| Attendance Code Totals for Emp Id ABNER001:                         |                     |                      |                                  |             |         |            |
|                                                                     | PERS                | Personal             |                                  | 8.00        |         |            |
|                                                                     | REG                 | Regular Pa           | ý                                | 8.00        |         | Regular    |
|                                                                     |                     |                      | Used:                            | 16.00       |         |            |
|                                                                     |                     |                      | Total Base:                      | 16.00       |         |            |
|                                                                     |                     |                      | Total Non-Base:                  | 0.00        |         |            |
|                                                                     |                     |                      | Total Hours:                     | 16.00       |         |            |
| Attendance Code Totals for Dept 0000-02:                            |                     |                      |                                  |             |         |            |
|                                                                     | PERS                | Personal             |                                  | 8.00        |         |            |
|                                                                     | REG                 | Regular Pa           | ý                                | 8.00        |         | Regular    |
|                                                                     |                     |                      | Used:                            | 16.00       |         |            |
|                                                                     |                     |                      | Total Base:                      | 16.00       |         |            |
|                                                                     |                     |                      | Total Non-Base:                  | 0.00        |         |            |
|                                                                     |                     |                      | Total Hours:                     | 16.00       |         |            |

**Employee Timesheets Approval** 

You can approve employee's time through employee's timesheets. You can do this for one employee, by department or for all.

Select Personnel>H/R>Attendance>Employee Timesheets

- (1) Select the employee and pay period.
- (2) Select "Update Status"

## edmunds<br/>EDGE<br/>|virtual

(3) Change all form submitted to Approved.

(4) Chose by "Current Employee, Current Department, or All."

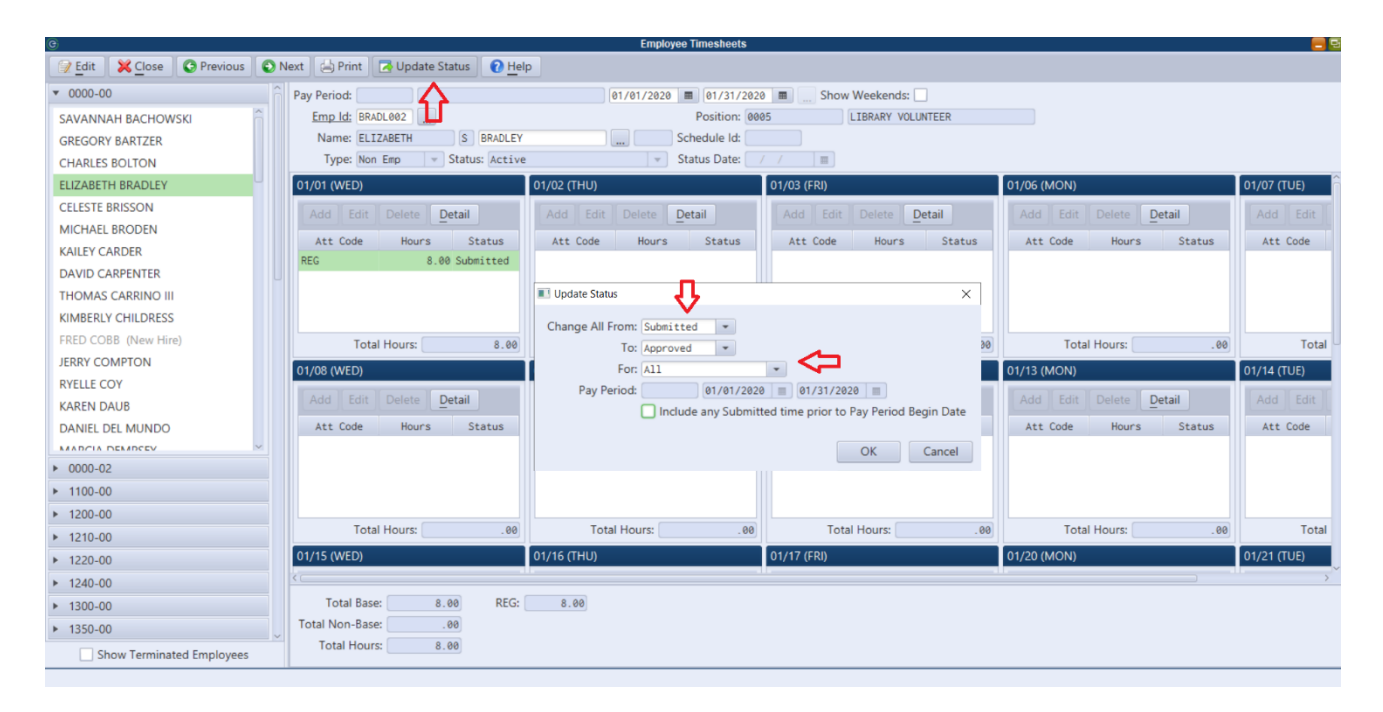

### Attendance App (Employee Self Service) Approval

Attendance can be approved through ESS Employee self service module as a supervisor or attendance approver.

Under the MCSJ login in ESS Go to "View Leave Requests"

| Menu               | ≪ <   Page 1 of 21   > | » ☐ C Displaying 1 - 24 of 48 | 5      |            |            |              |                |
|--------------------|------------------------|-------------------------------|--------|------------|------------|--------------|----------------|
| iew Leave Requests | Last Name              | First Name                    | Status | Department | DOB        | Date Of Hire | Curr Pos Start |
| Logoul Supervisor  | ABBOTT                 | CHRISTINA                     | Active | RPL        | 08/05/1996 | 07/10/2015   |                |
|                    | ADAMCZYK-DELARGE       | JENNIFER                      | Active | RPL        | 11/05/1999 | 07/01/2015   |                |
|                    | ADDYE                  | MARK                          | Active | RPL        | 11/16/2000 | 07/10/2015   |                |
|                    | AGNEW                  | MAUREEN                       | Active | RPL        | 07/01/1999 | 06/22/2015   |                |
|                    | AGNEW                  | SHANNON                       | Active | RPL        | 10/04/2000 | 06/27/2016   |                |
|                    | AGNEW                  | NATHANIEL                     | Active | RPL        | 12/25/1966 | 06/01/2018   |                |
|                    | AGNEW                  | ERIN                          | Active | RPL        | 02/20/2004 | 06/01/2018   |                |
|                    | AMET                   | KACEY                         | Active | CCG        | 05/20/1996 | 06/22/2015   | 06/06/20       |
|                    | AMUZU                  | DIANE                         | Active | RPL        | 08/13/2002 | 06/17/2019   |                |
|                    | ANDERSON               | JEREMY                        | Active | PER        | 03/23/1992 | 02/02/2015   |                |
|                    | ANTICO                 | SENA                          | Active | RPL        | 08/24/2002 | 07/01/2017   |                |
|                    | APPLEGATE              | DAVID                         | Active | FIR        | 09/11/1995 | 05/07/2018   | 06/17/20       |
|                    | AURIG                  | DILLON                        | Active | FIR        | 10/05/1982 | 05/20/2002   | 05/20/20       |
|                    | AURIG                  | THEODORE                      | Active | SEN        | 10/05/1992 | 01/01/2017   |                |
|                    | AYDELOTTE              | SAVANNAH                      | Active | RPL        | 10/01/2004 | 07/01/2017   |                |
|                    | BANGURA                | THEODORE                      | Active | CCG        | 02/14/1999 | 07/11/2018   |                |
|                    | BANKO                  | MARY                          | Active | RPL        | 01/10/2001 | 06/26/2016   |                |
|                    | BARNES                 | ABDUL                         | Active | RPL        | 10/20/1998 | 07/01/2015   |                |

(1) Select the department and month you are approving.

(2) Press Approve all.

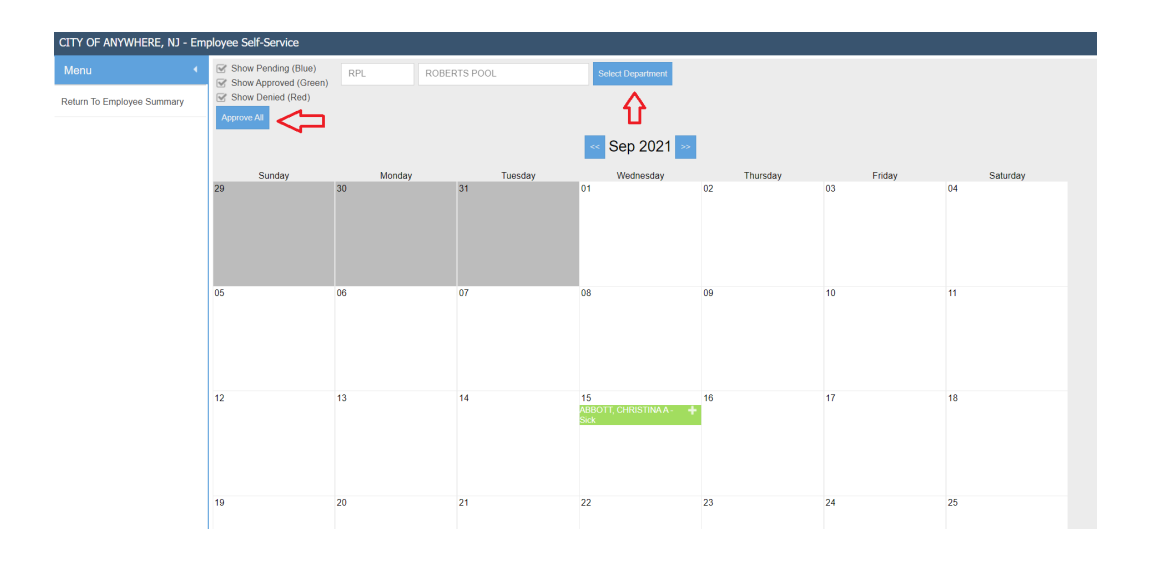

### **Attendance Adjustments**

### **Correcting Submitted or Approved Attendance Codes**

Submitted or approved time can be adjusted in **Employee Timesheets**, Time Entry Maintenance, or Attendance Adjustment Routine.

To adjust in the Employee Timesheets: Go to Personnel>H/R>Attendance>Employee Timesheets.

(1) Select the employee ID and pay period you are adjusting

(2) Update the Status from Submitted/Approved to Draft. (Time can only be changed at a draft status on employee timesheets)

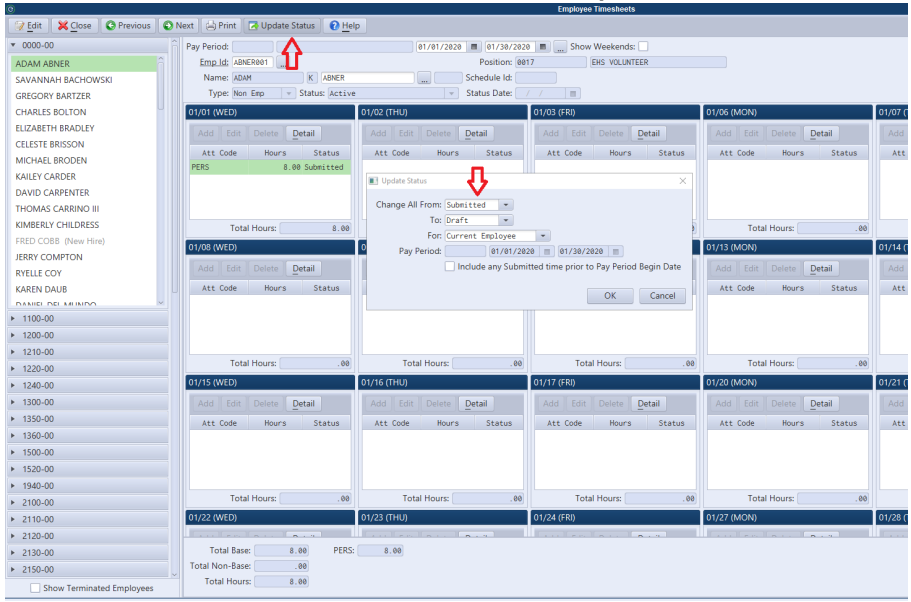

(3) Press Edit and then select the transaction you need to change. Press Detail above the transaction and select the picklist to choose the correct attendance code. Press ok and Save when complete. Remember to update status back to submitted/approved before processing payroll.

| G                         |                                          |                          | Employee Timesheets    |                      |
|---------------------------|------------------------------------------|--------------------------|------------------------|----------------------|
| Save X Cancel O Previous  | 🕽 Next 📗 🗁 Print 📗 🛃 Update Status 📔 🕜 🖽 | elp                      |                        |                      |
| l <b>▼ ∽</b> ∞            | Pay Period:                              | 01/01/2020 🔳 01/30/2020  | 0 🔳 🛄 Show Weekends: 📃 |                      |
| AD MABNER                 | Emp Id: ABNER001                         | Position: 00             | 17 EHS VOLUNTEER       |                      |
| SAVANNAH BACHOWSKI        | Name: ADAM K ABNER                       | Schedule Id:             |                        |                      |
| GREGORY BARTZER           | Type: Non Emp 💌 Status: Active           | Status Date:             | / / 🛛 🔳                |                      |
| CHARLES BOLTON            | 01/01 (WED)                              | 01/02 (THU)              | 01/03 (FRI)            | 01/06 (MON)          |
| ELIZABETH BRADLEY         | Add Edit Doloto Dotail                   | Add Edit Delete Detail   | Add Edit Doloto Dotail | Add Edit Delete Deta |
| CELESTE BRISSON           |                                          |                          |                        |                      |
| MICHAEL BRODEN            | Att Code Hours Status                    | Att Code Hours Status    | Att Code Hours Status  | Att Code Hours       |
| KAILEY CARDER             | PERS 8.00 Draft                          |                          |                        |                      |
| DAVID CARPENTER           |                                          |                          |                        |                      |
| THOMAS CARRINO III        |                                          |                          |                        |                      |
| KIMBERLY CHILDRESS        | Total Hours: 8.00                        | Attendance Detail        | × ×                    | Total Hours:         |
| FRED COBB (New Hire)      | 01/08 (W/ED)                             | Attendance Code: SIC     |                        | 01/13 (MON)          |
| JERRY COMPTON             | 01/00 (WED)                              | Description: Sick        |                        |                      |
| RYELLE COY                | Add Edit Delete Detail                   | Add Edit Hours/Days: 8.0 | 0                      | Add Edit Delete Deta |
| KAREN DAUB                | Att Code Hours Status                    | Att Code Pay Type: Sick  | 21 V                   | Att Code Hours       |
|                           |                                          | Rate:                    | 24.0385                |                      |
| ▶ 1100-00                 |                                          | Budget Account:          | ]]                     |                      |
| ▶ 1200-00                 |                                          | Account Descript:        |                        |                      |
| ▶ 1210-00                 | Tatel Hauser                             | Entry Descript:          |                        | Tatal Hause          |
| ▶ 1220-00                 | Total Hours: .00                         | 10 Status: Draft         | .00                    | Total Hours:         |
| ▶ 1240-00                 | 01/15 (WED)                              | 01/16 (THU) IFacking Id: |                        | 01/20 (MON)          |
| ▶ 1300-00                 | Add Edit Delete Detail                   | Add Edit                 |                        | Add Edit Delete Deta |
| ▶ 1350-00                 | Att Code Hours Status                    | Att Code                 | OK Cancel Js           | Att Code Hours       |
| ▶ 1360-00                 |                                          |                          |                        |                      |
| ▶ 1500-00                 |                                          |                          | 51                     |                      |
| ▶ 1520-00                 |                                          |                          |                        |                      |
| ▶ 1940-00                 |                                          |                          |                        |                      |
| ▶ 2100-00                 | Total Hours: .00                         | Total Hours: .00         | Total Hours: .00       | Total Hours:         |
| ▶ 2110-00                 | 01/22 (WED)                              | 01/23 (THU)              | 01/24 (FRI)            | 01/27 (MON)          |
| ▶ 2120-00                 |                                          |                          |                        |                      |
| ▶ 2130-00                 | Total Base: 8.00 PERS:                   | 8.00                     |                        |                      |
| ▶ 2150-00                 | Total Non-Base: .00                      |                          |                        |                      |
| Show Terminated Employees | Total Hours: 8.00                        |                          |                        |                      |

To adjust attendance in Time Entry Maintenance go to:

Personnel>Payroll>Generate Payroll>Time Entry Maintenance.

- (1) Bring employee up in **Time Entry Maintenance** by using picklist or by entering employee ID
- (2) Select the Attendance Tab and Hit Edit.

(3) Double click on attendance line and adjust the attendance code. Hit save.

\*Note: This step is done during an active payroll process and should be done after the attendance has been imported.

### Attendance Transaction Adjustment Routine

Select Personnel>H/R>Attendance>Attendance Transaction Adjustment

This routine enables the user to modify or delete updated attendance transactions. It requires a reference and sequence number to identify the transaction. Users may adjust a transaction's date, hours, Pay Type, Attendance Code, planned status, description, budget account, and rate.

Attendance Transaction Adjustment Restrictions for HR/Payroll users:

- Attendance imported to a Payroll Time Entry cannot be modified using this routine until the time entry is "reset" or deleted.
- Attendance that has been imported to an updated Payroll check cannot be modified using this routine unless the check is voided.

| © Attendance Transaction Report: Print to Screen                                               |
|------------------------------------------------------------------------------------------------|
| 🔄 Print 🔀 Close 🖶 Print Range 🔍 Search                                                         |
| ревруаас ревру мару 313а                                                                       |
| 83/13/20 FRI LMOP 0.10 None 2841 132 Approved                                                  |
| 03/16/20 MON LWOP 0.10 None 2841 134 Approved                                                  |
|                                                                                                |
| Attendance Code Totals for Emp Id PERRY006:                                                    |
| LWOP LEAVE W/O PAY 0.20                                                                        |
| Used Hrs: 0.20                                                                                 |
|                                                                                                |
| SEDGE001 SEDGEWICK, COLIN 3320-00                                                              |
| 01/29/20 WED LMOP 7.20 None 2782 220 Approved                                                  |
| 83/85/26 TUE LNOP 4.66 NONE 2822 266 Approved<br>83/85/26 THE LNOP 8.68 None 2822 276 Approved |
| 03/06/20 FRI LWOP 8:00 None 2822 208 Approved                                                  |
|                                                                                                |
| Attendance Code Totals for Emp Id SEDGE001:                                                    |
| LWOP LEAVE W/O PAY 27.20                                                                       |
| Used Hese 27.20                                                                                |
| 0364 111 5. 27.20                                                                              |
| VILLAØ01 VILLAFANE LEBRON, MARLIN 3320-00                                                      |
| 01/29/20 WED LWOP 0.10 None 2782 221 Approved                                                  |
|                                                                                                |
|                                                                                                |

- (1) Run an attendance transaction report to find the Ref Num and Ref Seq.
- (2) Input these highlighted numbers into the transaction adjustment routine. Press enter.
- (3) The transaction details will populate in the routine. From here you can adjust the attendance such as date, Att code, Hours, Description and Tracking ID.

### **Correcting Paid Attendance Codes**

Scenario: Last month, an Employee was paid out 8 hours of Vacation Time instead of 8 hours Sick time. Time and attendance have already been updated and paid out. How do I adjust time balances and reports without having to void the payroll check?

\*Note: This correction is done in Time Entry Maintenance during an active Payroll processing run.

Personnel > Payroll > Generate Payroll > Time Entry Maintenance.

- (4) Bring employee up in **Time Entry Maintenance** by using picklist or by entering employee ID
- (5) Select the Attendance Tab and Hit Edit.

- (6) Input a negative attendance transaction for the original date and pay type of the incorrect attendance transaction.
- (7) Input a positive attendance transaction for the date and correct pay type.
- (8) Save edit and Calculate payroll. Continue the rest of the payroll processing. Once Payroll is updated all reports and balances will be corrected.

**Note:** This process will not affect pay if the attendance code has the same default rate as the incorrect code. This process corrects attendance reports and PR time balances after checks are printed.

| © Time Entry Maintenance - General 🗧 🗖  |           |                |                      |                   |                              |             |  |  |  |
|-----------------------------------------|-----------|----------------|----------------------|-------------------|------------------------------|-------------|--|--|--|
| 🕂 Add 😰 Edit 🔀                          | Close     | 🗊 Delete 🛛 📀   | Previous 📀           | Next I≣ De        | tail 🛛 🖀 <u>R</u> ecalculate | 10 Help     |  |  |  |
| Employee Id: DAV03 Name: DAVIS, THERESE |           |                |                      |                   |                              |             |  |  |  |
| Prd End Date: 12/31/20                  | 21 🔳 C    | neck Entry Nur | n: 0 P <u>r</u> evio | ous Ne <u>x</u> t | Go To: General Data          | •           |  |  |  |
| Prd Begin Date: 12/18/20                | 19        |                |                      |                   |                              |             |  |  |  |
| General Shift Differenti                | al Attend | ance           |                      |                   |                              |             |  |  |  |
| Add Edit Delete                         |           |                |                      |                   |                              |             |  |  |  |
| Date                                    | Day       | Att Code       | Pay Type             | Hours             | Rate                         | Budget Acct |  |  |  |
| 04/08/2021                              | THU       | VACATION       | Vacation             | -8.00             | 39.5000                      |             |  |  |  |
| 04/08/2021                              | THU       | SICK           | Sick                 | 8.00              | 39.5000                      |             |  |  |  |
|                                         |           |                |                      |                   |                              |             |  |  |  |
|                                         |           |                |                      |                   |                              |             |  |  |  |
|                                         |           |                |                      |                   |                              |             |  |  |  |
|                                         |           |                |                      |                   |                              |             |  |  |  |
|                                         |           |                |                      |                   |                              |             |  |  |  |
|                                         |           |                |                      |                   |                              | >           |  |  |  |
| Last Record                             |           |                |                      |                   |                              |             |  |  |  |

### Attendance Reporting

### Attendance Transaction Report

Select Personnel>H/R>Attendance>Attendance Transaction Report

This report will display employee attendance transaction detail (date, attendance code, pay type, hours, status etc.). The report will also identify

the reference/sequence number and Payroll export status of each transaction.

You can run this report by Specific Employee or Employees, Department ID, Location, Supervisor, Attendance Code, Union and Date.

\*Note: When the Report is run a Payroll ID will be associated with each attendance transaction with Status: Paycheck. The payroll ID is a good indicator of what Payroll check date the attendance was included on.

### edmunds<br/>EDGE<br/>|virtual